# Tuttiでの回答方法について

【お願い】本来、各種事業への参加申し込みのために作られたWEBサイトのため、今回は「回答書」として利用しますが、「参加する」や「申込書」、「申し込み内容の確認」と表示されますが、ご了承ください。

1. 埼玉県合唱連盟ホームページのトップベージにある『コミュニティサイト Tutti』をクリック。

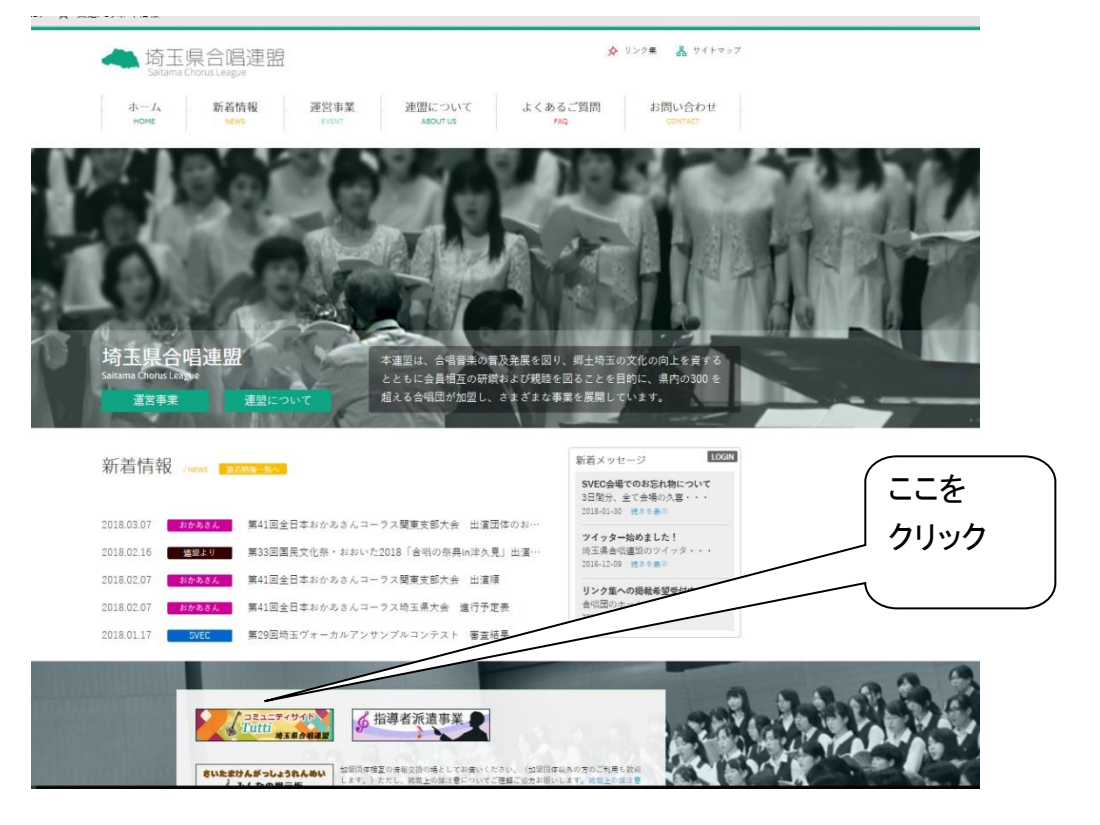

2. 『コミュニティサイト Tutti』へログイン。

配布した黄色い用紙に記載のログイン ID とパスワードを入力してログインするをクリックするとログイン いたします。

※ログイン ID とパスワードは半角英数文字でご入力ください。

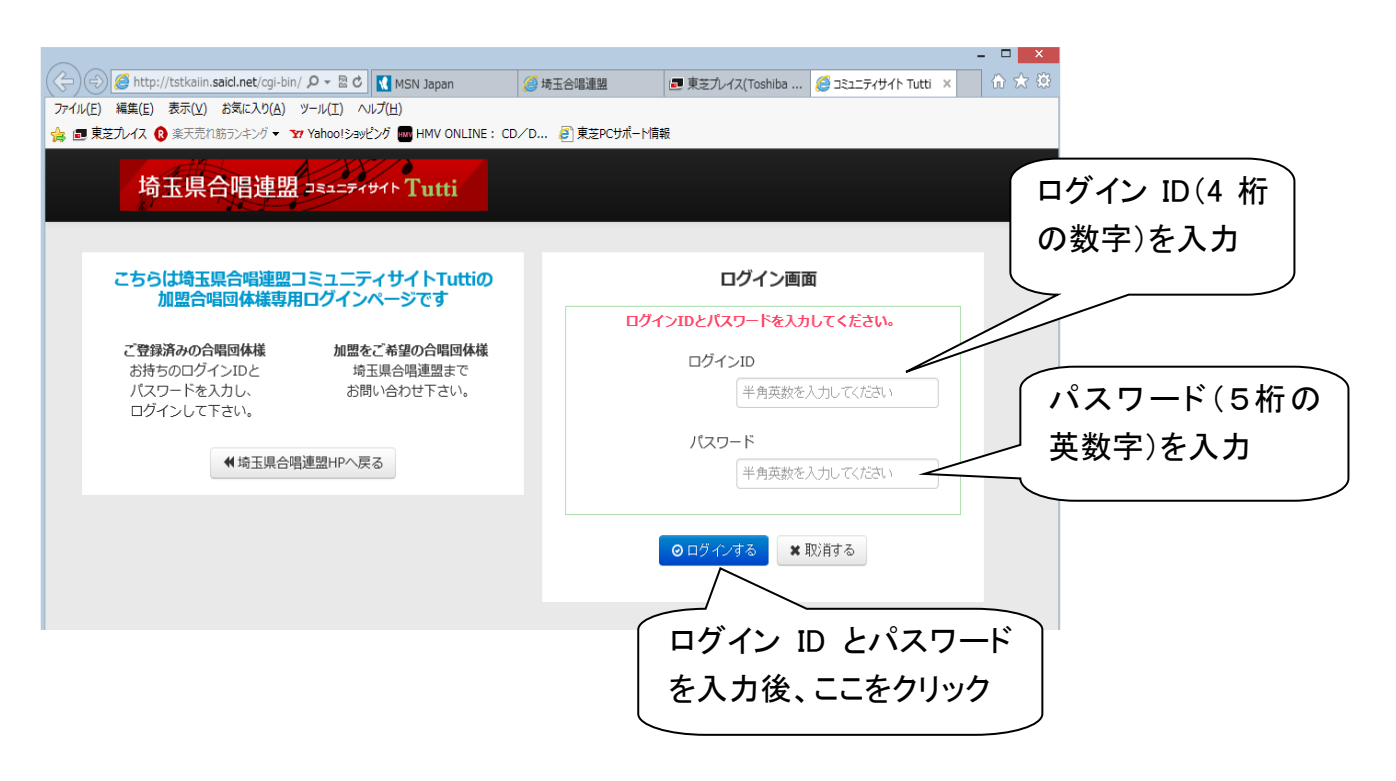

- 3. ご自分の合唱団の名前でログインしているのをご確認ください。
- 4.「事業検索」のところの詳細はこちらをクリック。

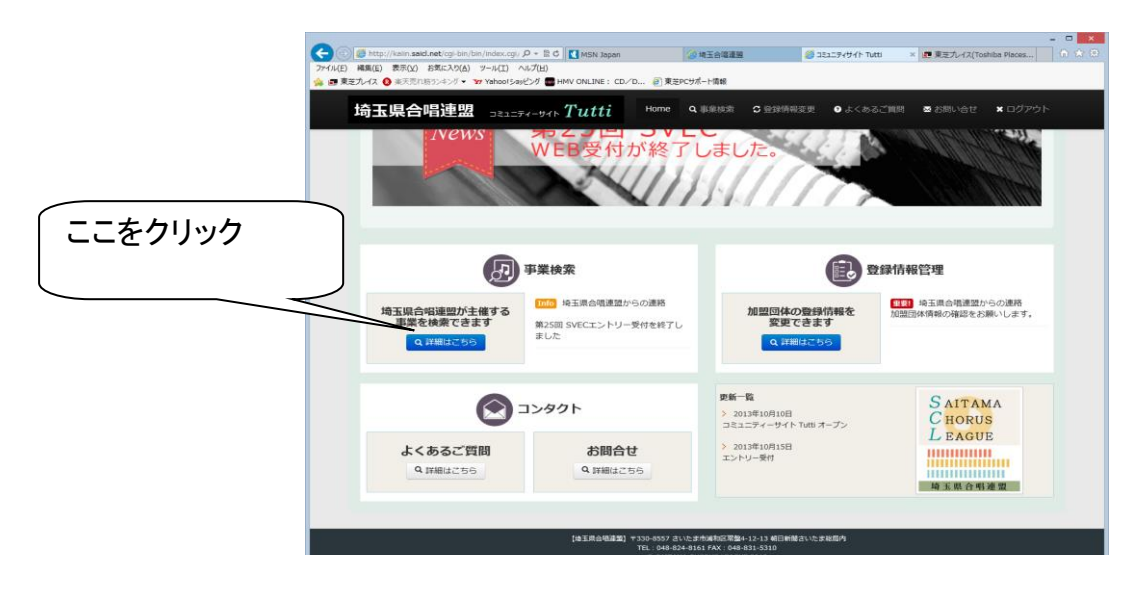

5. No.22 令和2年度埼玉県合唱連盟 総会議案回答書のアクション欄にある事業に参加するをクリックする と、登録事業内容が表示されます。

|                  | 玉県合唱連盟                                                                        | عتت:<br><i>Tutti Tutti</i>                             | 🕈 Home 🔍 🕯 | 事業検索 | <b>3</b> 登録情報変更    | € よくあ |
|------------------|-------------------------------------------------------------------------------|--------------------------------------------------------|------------|------|--------------------|-------|
| この画像は以前のも<br>のです | 加盟団体 事業検索<br>埼玉県合唱連盟でWEB申込を実施している事業は下記になります。<br>(下記に記載のないものは郵送でのお申込みのみとなります。) |                                                        |            |      |                    | ック    |
|                  | 受付状況<br>参加受付中<br>第60回<br>WEB受付<br>10日(会                                       | 事業名<br>新玉県合唱祭<br>対期間(平成27年3月18日(水)11:00~平成2<br>)12:00) | ステー        | -97  | アクション<br>ビ 事業に参加する |       |

## その一番下にある事業に参加するをクリックすると申込入力画面へと進みます。

|         | <ul> <li>(こ) ぎ http://tstkaiin.said.net/cgi-bin</li> <li>フィイル(E) 福集(E) 表示(Y) お気に入り(A)</li> <li>第 東芝九レイス ② 余天売れ紙ランキング・ ¥</li> </ul> | 10 − P = 2 C [ 1405 Appa ( 2 KEGNERER, 2 251274947 Talk ( 2 KE7/42(MAL), 6 25127497 − 1 0 1 2 0<br>P+40 ( ∧478)<br>Memolysky2 B ( Her Okalk ( 0/0−, () KER/45-1488 |
|---------|----------------------------------------------------------------------------------------------------|----------------------------------------------------------------------------------------------------|
|         | 埼玉県合唱連盟 🚉                                                                                                    | ニティーサイト Tutti Home ۹.事業検索 S登録時候変更 ● よくあるご質問 ■ お問い合せ ★ログアウト                                                                                                    |
|         | 中菜                                                                                                    | 第59回埼玉濑合趣祭                                                                                                    |
|         | 宋施納間                                                                                                    | 平成26年6月7・8・14・15・22日                                                                                                    |
|         | ±₩                                                                                                    | 埼玉県合唱連盟,朝日新聞社                                                                                                    |
|         | 89.15I                                                                                                    | 埼玉県、埼玉県教育委員会、(23村)埼玉県芸術宅化振興財団(埼玉合魚)(予定)                                                                                                    |
|         | EM                                                                                                    |                                                                                                    |
|         | 1973                                                                                                    |                                                                                                    |
| ここをクリック | 44                                                                                                    | 埼玉会館、さいたま市文化センター、純谷文化創造館                                                                                                    |
|         | 1911ADES                                                                                                    | 平成26年3月17日(月)                                                                                                    |
|         |                                                                                                    | 平成26年4月11日(金)                                                                                                    |
|         |                                                                                                    | ✓ 長年に参加する C 事業一知に売ら                                                                                                    |

#### 8. 申込内容の確認

Web 申込について、以下のような操作ミスがあると、お申込が受理されない可能性があります。 Web 申込を行った団体の方はお手数ですが、再度ログインしていただき、以下の手順によりお申込が受理さ れているかどうかの確認をしてください。

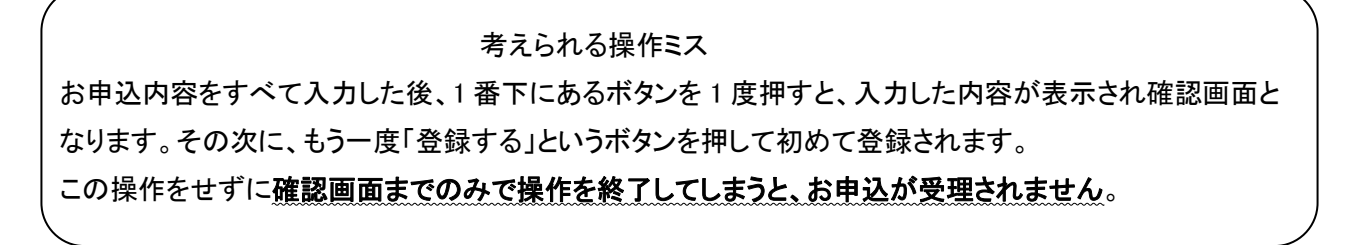

#### 確認方法

「コミュニティサイト Tutti」にログインして、事業検索の詳細はこちらをクリックしてください。

### ① 受理されている場合の画面

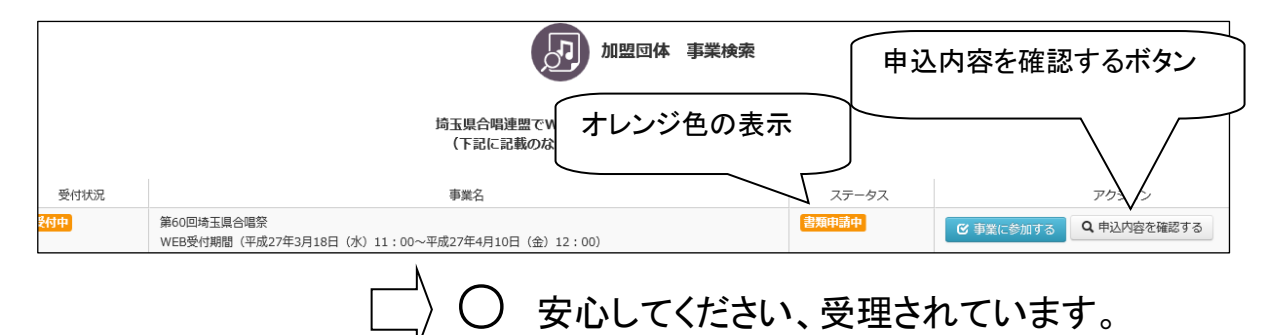

## ② 受理されていない場合の画面

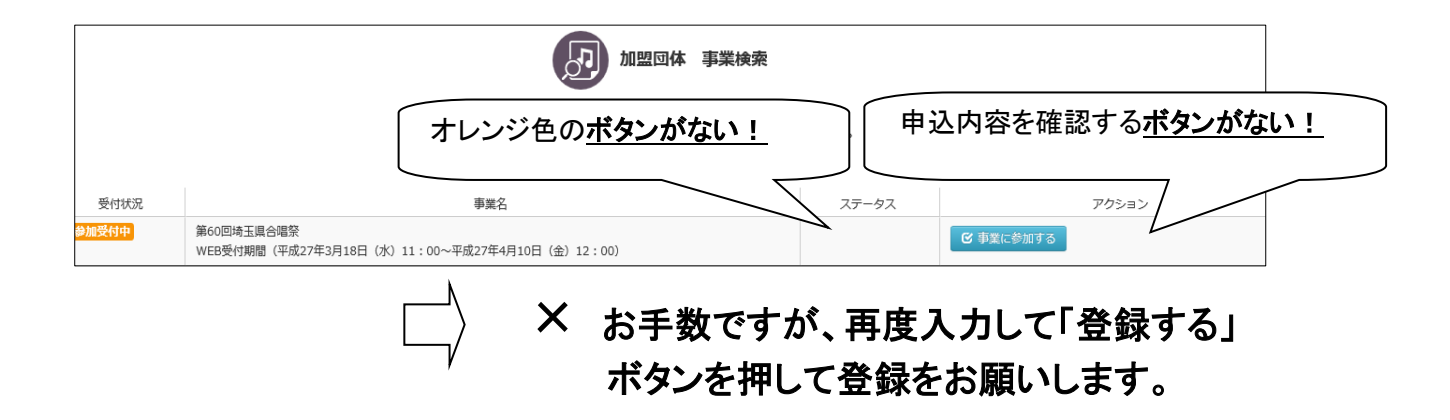

※登録時、まれに2回登録されるケースがあります。同じ団体から2通の回答が寄せられていた場合には、内容に差異がないことを確認後、事務局にて1通削除します。